# Créer une question de type "Composition"

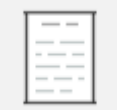

Le type de question « Composition » appelle une réponse rédigée d'un paragraphe ou deux. Pour les compositions plus longues, le devoir pourrait être une meilleure option. Pour une réponse appelant seulement un mot ou une expression, la « Réponse courte » permet une automatisation de correction intéressante.

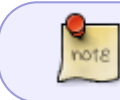

Le type de question « Composition » est pertinent en cotation additive simple, tout-ourien et corrigée.

Ce type de question demande une correction manuelle.

## Sélectionnez le type de question « Composition »

# Choisir un type de question à ajouter

×

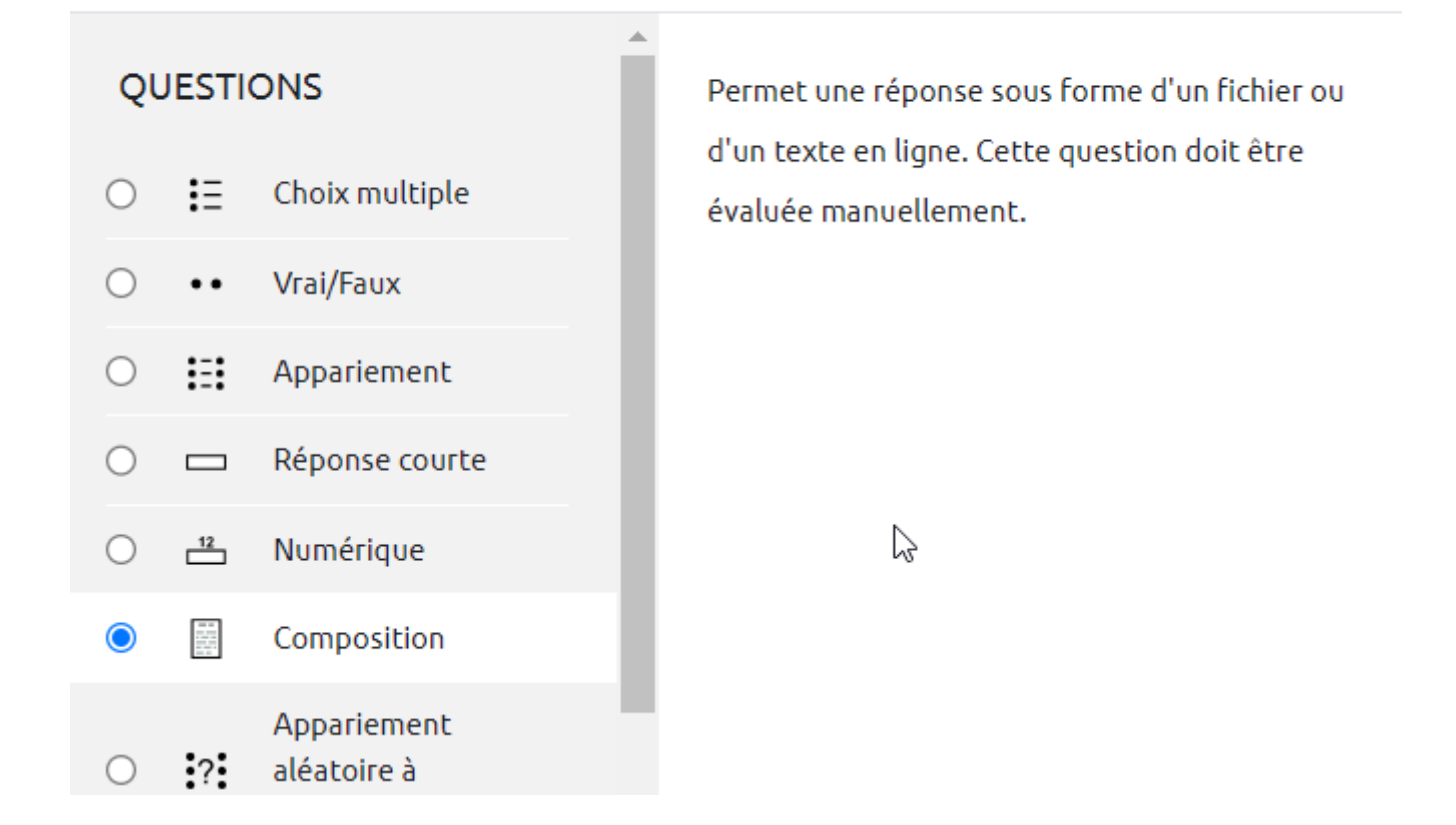

Last update: 21/07/2023 moodle4:test:choix\_questions:composition https://webcemu.unicaen.fr/dokuwiki/doku.php?id=moodle4:test:choix\_questions:composition&rev=1689937250 13:00

## Si besoin, choisissez la catégorie

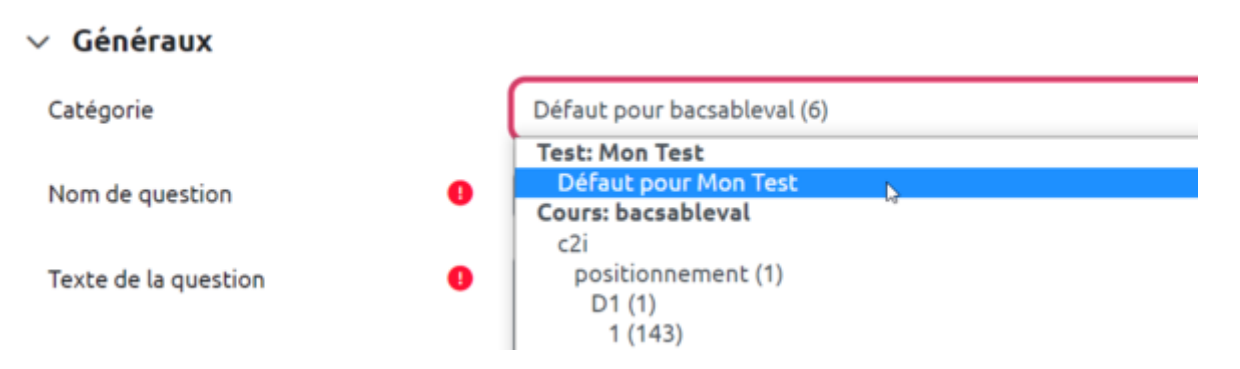

Idée : Si vous n'avez pas créé de catégorie spécifique pour classer vos questions, laissez la catégorie par Défaut. Si vous souhaitez en savoir plus sur le classement des questions, reportez-vous à la documentation : Créer et gérer une banque de questions.

## Donnez un nom à la question

| √ Généraux      |   |                                |   |    |
|-----------------|---|--------------------------------|---|----|
| Catégorie       |   | Défaut pour bacsableval (10)   |   | \$ |
| Nom de question | • | Ma question de composition     | 0 |    |
|                 |   | - Vous devez remplir ce champ. |   |    |

## Rédigez la consigne

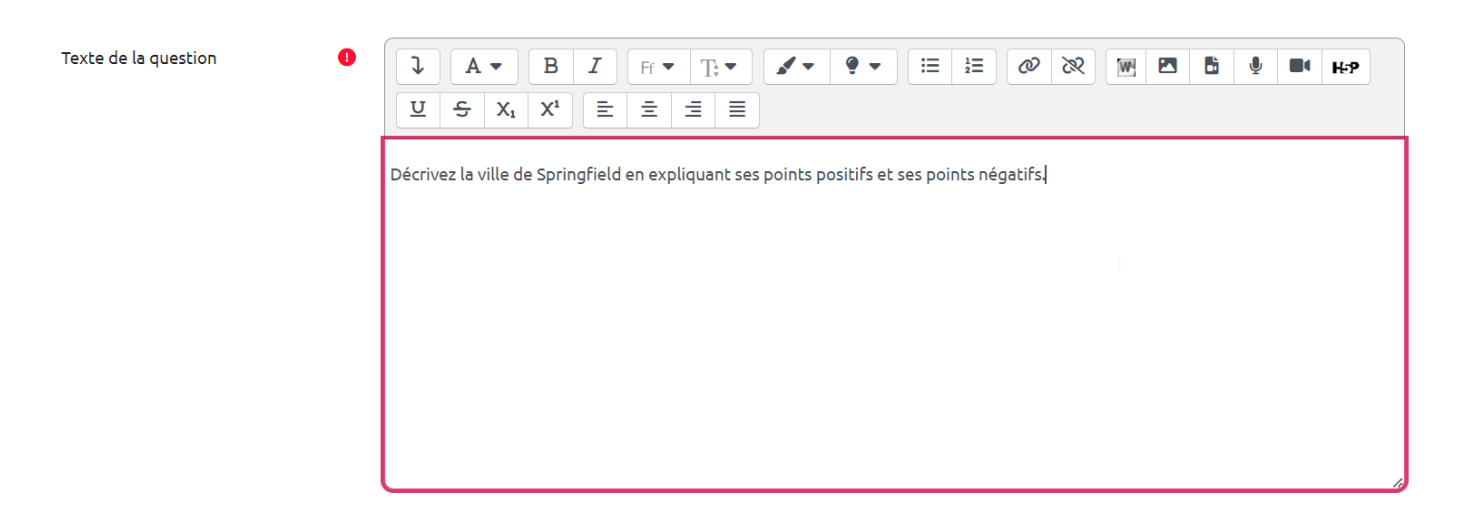

## Indiquez le nombre de points

Il s'agit du nombre de points que la question permettra d'obtenir dans le futur test.

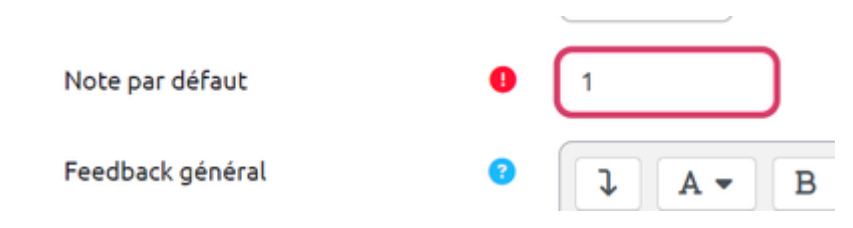

## Choisissez le format de la réponse

# Options de réponse Format de la réponse Requiert texte Taille du champ de saisie Permettre des annexes Mon \$

Comment choisir le format de réponse ?

| Besoin                                                | Particularité                                                                                                    | Format à choisir                                                                                             |
|-------------------------------------------------------|----------------------------------------------------------------------------------------------------|----------------------------------------------------------------------------------------------------|
| Écriture en ligne                                     | Sans mise en forme particulière                                                                                                    | Texte pur                                                                                                    |
|                                                       | Avec possibilité de mise en forme<br>(dont intégration de caractères<br>spéciaux, d'image et de lien URL,<br>éditeur d'équation, écriture en HTML,<br>etc. | Éditeur WYSIWYG                                                                                              |
|                                                       | Avec alignement vertical des<br>caractères, en colonnes                                                                                                    | Texte pur, police monospace                                                                                  |
| Écriture en ligne et/ou<br>dépôt(s) de<br>document(s) |                                                                                                    | Éditeur WYSIWYG, Éditeur<br>WYSIWYG avec sélecteur de<br>fichier, Texte pur, Texte pur<br>(police monospace) |
| Dépôt(s) de<br>document(s)                            |                                                                                                    | Pas de texte en ligne                                                                                        |

• Indiquer si l'étudiant doit saisir ou non du texte.

Requiert texte

Taille du champ de saisie

- Saisie de texte optionnelle Requiert la saisie d'un texte par le participant Saisie de texte optionnelle
- Indiquer le nombre de lignes à afficher

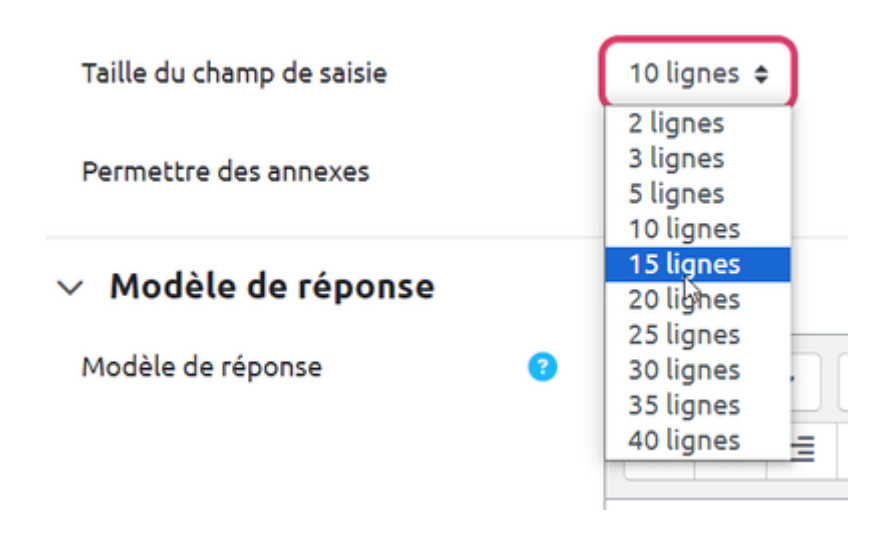

Le nombre de ligne indiqué n'est pas bloquant. Il s'agit juste de donner un ordre d'idée aux étudiant de la taille de la réponse attendue.

• Si besoin, proposer un modèle de réponse attendue aux étudiants :

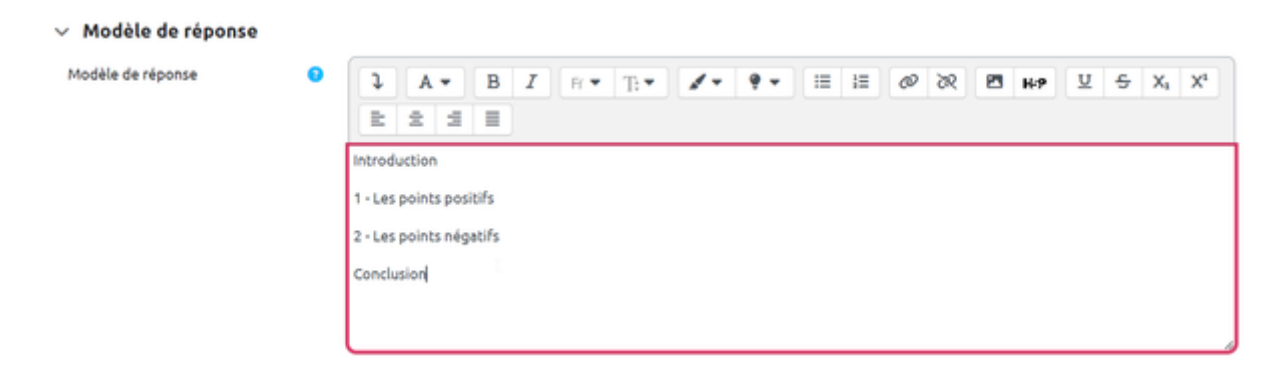

Le modèle sera affiché directement dans la zone d'écriture de l'étudiant :

| A ▼ B I Pr ▼ T:▼ ✓ ♥ ▼ III II Ø № №      U 5 X <sub>4</sub> X <sup>4</sup> E 2 II  Introduction  1 - Les points positifs  2 - Les points négatifs Conclusion | Pas encore<br>répondu<br>Noté sur 1.00 | Décrit | Décrivez la ville de Springfield en expliquant ses points positifs et ses points négatifs. |        |                |   |   |       |   |   |   |  |   |   |    |    |   |    |   |     |
|----------------------------------------------------------------------------------------------------|----------------------------------------|--------|--------------------------------------------------------------------------------------------|--------|----------------|---|---|-------|---|---|---|--|---|---|----|----|---|----|---|-----|
| Introduction       1 - Les points négatifis       2 - Les points négatifis       Conclusion                                                                  |                                        | 1      | 1                                                                                          | •      | в              | I | R | ÷     | Т | • | 1 |  | ę | • | := | ;≡ | ø | 28 | 2 | 8.9 |
| Introduction<br>1 - Les points positifs<br>2 - Les points négatifs<br>Conclusion                                                                             |                                        | U      | 5                                                                                          | X,     | X <sup>s</sup> | E | 2 | :   : | 1 | Ξ |   |  |   |   |    |    |   |    |   |     |
|                                                                                                    |                                        | Conc   | s poin                                                                                     | cs neg | aurs           |   |   |       |   |   |   |  |   |   |    |    |   |    |   |     |

note

Pour aller plus loin

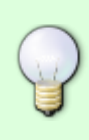

L'éditeur de texte intégré à Moodle offre de nombreuses fonctionnalités, retrouvez tous nos tutoriels sur le sujet en allant à la page : Boîte à outils de l'éditeur de texte

## Si besoin, vous pouvez permettre d'inclure des annexes

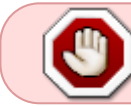

Il est obligatoire de préciser les options d'annexes pour le format de réponse : « Pas de texte en ligne ».

Dans « Permettre des annexes », sélectionnez le nombre d'annexe(s) acceptée(s) :

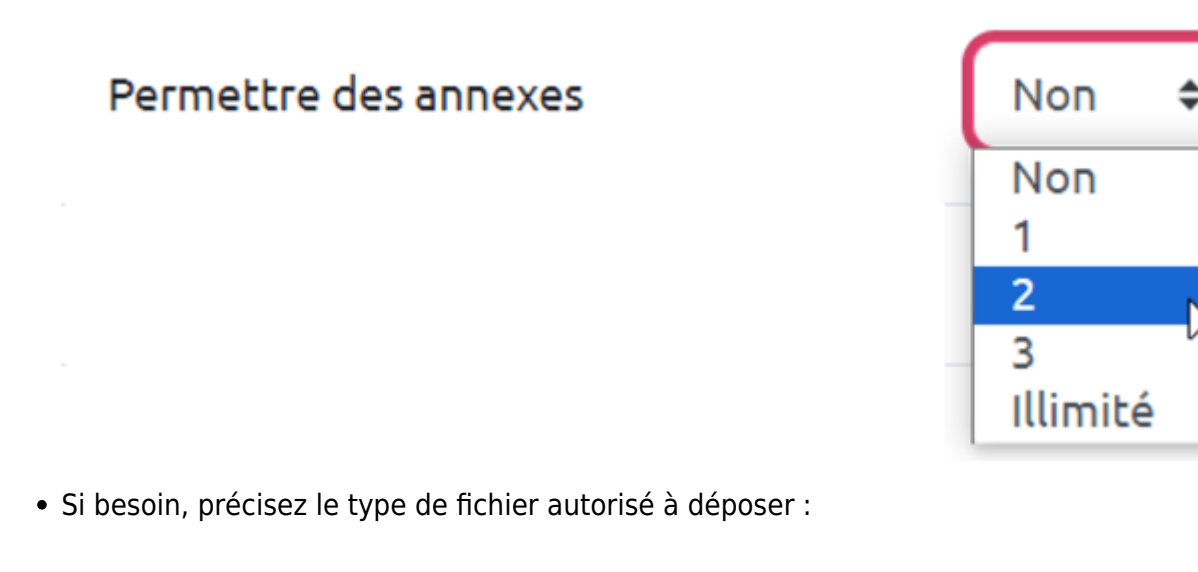

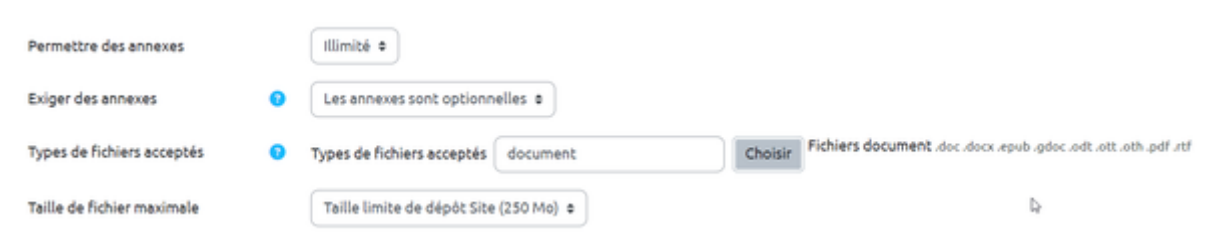

## Vous pouvez laisser des informations pour les correcteurs (par exemple : attendus, critères d'évaluation, etc.)

| v Information de l'évaluateur    |    |                                      |                                  |                                   |         |       |       |   |    |    |   |    |   |    |    |   |   |   |    |
|----------------------------------|----|--------------------------------------|----------------------------------|-----------------------------------|---------|-------|-------|---|----|----|---|----|---|----|----|---|---|---|----|
| information pour les évaluateurs | 3  | A                                    |                                  | в                                 | 1       | 11.   | • 1   | • | 1. | 9- | 1 | 18 | ø | 98 | 36 | 8 | 8 | ٠ | 87 |
|                                  | 32 | 9                                    | X                                | ${\mathbb X}^4$                   | R       | 2     | 3     |   |    |    |   |    |   |    |    |   |   |   |    |
|                                  |    | ette d<br>une in<br>2 pere<br>une co | prest<br>trodu<br>grepi<br>shdiu | on, il e<br>xction<br>hes<br>sion | st atte | ndu a | u min |   | 1  |    |   |    |   |    |    |   |   |   |    |

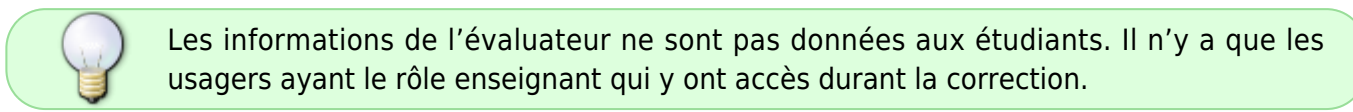

## Prévisualisez la question

• Cliquer sur "Enregistrer les modifications et continuer" :

|                    | Enregistrer le | modifications et co | ntinuer                        |
|--------------------|----------------|---------------------|--------------------------------|
|                    | Enregistrer    | Annuler             |                                |
| Cliquer sur "Apere | çu":           |                     |                                |
|                    | Enregistrer le | modifications et co | ntinuer <b>Q</b> <u>Aperçu</u> |
|                    | Enregistrer    | Annuler             | 0                              |

• La question apparait dans une fenêtre surgissante :

| estion 1<br>s encore<br>sondu | Décriv                       | ez la vi                | ille de                   | Sprin         | gfield ( | in expl | iquar | nt ses | points po | sitifs et | ses poir | its nég | atifs. |    |    |    |
|-------------------------------|------------------------------|-------------------------|---------------------------|---------------|----------|---------|-------|--------|-----------|-----------|----------|---------|--------|----|----|----|
| de 901 1,00                   | l                            | A                       | •                         | в             | I        | R •     | 1     | •      | 1.        | ų.,       | :=       | i=      | ø      | 20 | 23 | њ9 |
|                               | ¥                            | 5                       | $\mathbf{X}_{\mathbf{s}}$ | $X^{s}$       | R.       | 2       | 2     | ≡      |           |           |          |         |        |    |    |    |
|                               | 1 - Les<br>2 - Les<br>Concli | point<br>point<br>usion | is posi<br>is nég         | tifs<br>atifs |          |         |       |        |           |           |          |         |        |    |    |    |

## Corriger une question de type "Composition"

- Corriger une question de type composition pour l'ensemble d'une promotion
- Corriger une question de type composition pour un étudiant en particulier

## Détection du plagiat dans une question "Composition"

La détection des similitudes est disponible dans les questions de type composition à l'aide du logiciel COMPILATIO qui s'active dans les paramètres du test :

## Plugin de détection de plagiat Compilatio

Pour en savoir plus, voir la page dédiée : Compilatio est un outil qui permet d'analyser des documents et de détecter le plagiat

From: https://webcemu.unicaen.fr/dokuwiki/ - CEMU

Permanent link: https://webcemu.unicaen.fr/dokuwiki/doku.php?id=moodle4:test:choix\_questions:composition&rev=1689937250

Last update: 21/07/2023 13:00

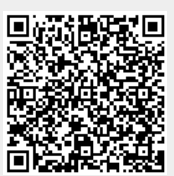